# Blokowanie logowania po kilku nieudanych próbach

W wersji 2024.1.1 wprowadzono możliwość zablokowania logowania po określonej liczbie prób logowania na wybrany okres czasu.

W tym celu w pliku Web.config znajdującym się w katalogu z plikami aplikacji serwerowej (dawna web) wprowadzono dwa nowe klucze:

- -<add key='MaxLoginAttempts' value="5"/> w ramach tego klucza należy podać, jaka ma być maksymalna liczba prób logowania dla operatora zanim nastąpi zablokowanie logowania – domyślna wartość to 5
- <add key='LoginBlockTime' value="60"/> w ramach tego klucza należy podać, po jakim czasie (liczonym w sekundach) operator będzie mógł podjąć kolejną próbę logowania, po tym, jak logowanie zostało zablokowane – domyślna wartość to 60.

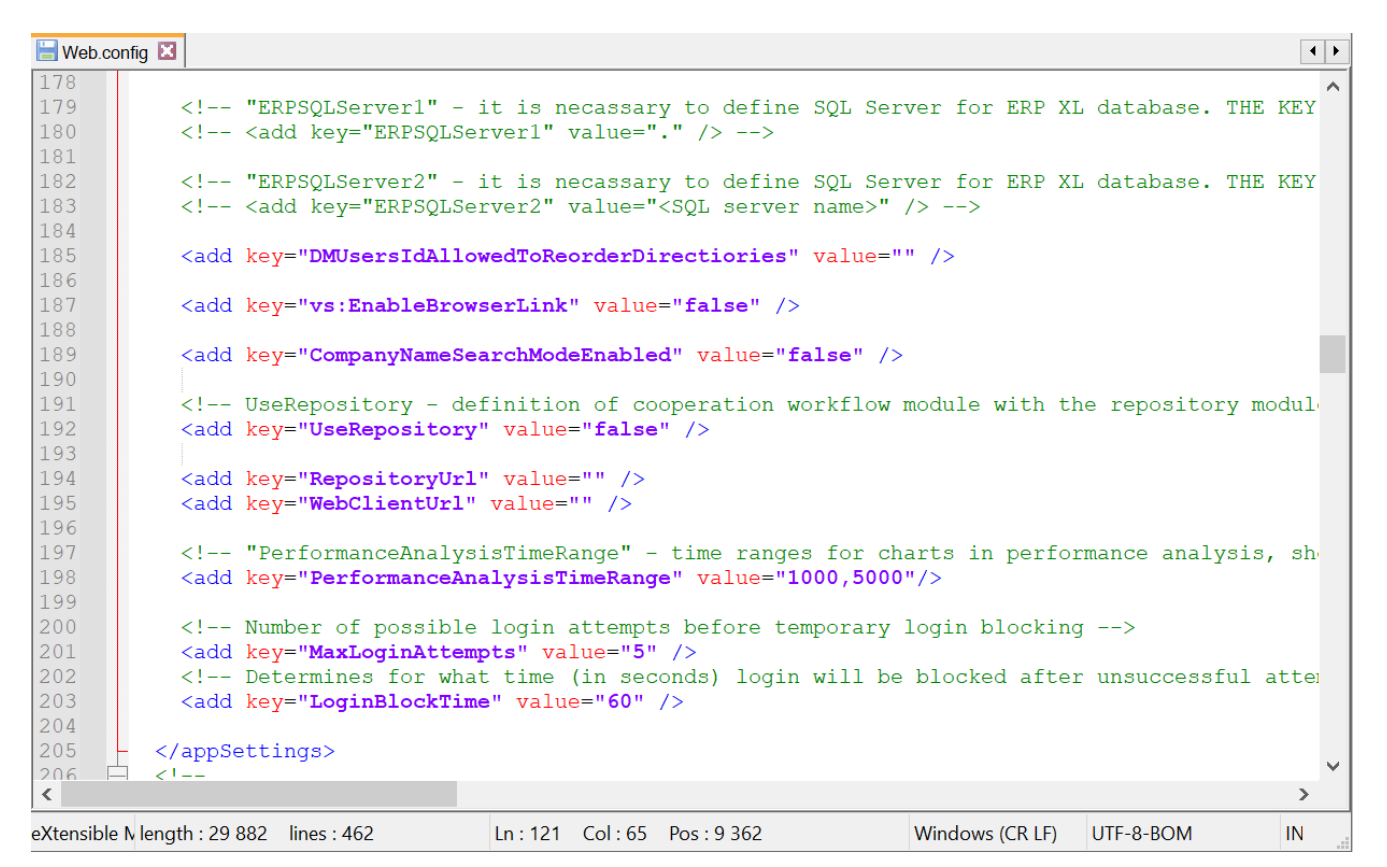

Plik Web.config z nowymi kluczami MaxLoginAttempts i LoginBlockTime

#### Blokowanie logowania w aplikacji desktop

Jeśli operator próbował zalogować się do aplikacji desktop Comarch DMS za pomocą błędnego loginu i/lub hasła, a liczba prób przekroczyła wartość wprowadzoną w ramach klucza <add key='MaxLoginAttempts' value="5"/>, wówczas poniżej pola "Hasło" zostanie wyświetlona informacja Wykryto zbyt wiele nieudanych prób logowania. Poczekaj i spróbuj ponownie. W takim przypadku operator musi poczekać, aż upłynie czas określony w ramach klucza <add key='LoginBlockTime' value="60"/>, aby znów spróbować się zalogować.

| Login                                                 |                                       |
|-------------------------------------------------------|---------------------------------------|
| Adminisartor                                          |                                       |
| Hasło                                                 |                                       |
|                                                       | e nieudanych prób logowania. Poczekaj |
| Wykryto zbyt wiel<br>i spróbuj ponowni                | ie.                                   |
| Wykryto zbyt wiel<br>i spróbuj ponowni<br>Zmień język | ie.<br>Zmień hasł                     |

Okno logowania do aplikacji desktop Comarch DMS w trybie jednofirmowym – jeśli operator próbował logować się za pomocą błędnych danych zbyt wiele razy

|                                                     | MS                         |
|-----------------------------------------------------|----------------------------|
| Spółka                                              |                            |
| Domyślna spółka                                     | ~                          |
| Login                                               |                            |
| Administrrator                                      |                            |
| Hasło                                               |                            |
| •••••                                               |                            |
| Wykryto zbyt wiele nieudanyc<br>i spróbuj ponownie. | h prób logowania. Poczekaj |
| Zmień język                                         | Zmień hasło                |
| _                                                   | $( \rightarrow)$           |

Okno logowania do aplikacji desktop Comarch DMS w trybie wielofirmowym – jeśli operator próbował logować się za pomocą błędnych danych zbyt wiele razy

# Blokowanie logowania w aplikacji serwerowej (dawna web)

Jeżeli operator próbował zalogować się do aplikacji serwerowej

(dawna web) Comarch DMS za pomocą błędnego loginu i/lub hasła, zaś liczba prób przekroczyła wartość wprowadzoną w ramach klucza <add key='MaxLoginAttempts' value="5"/>, w takim przypadku poniżej przycisku "Zmień hasło" zostanie wyświetlona informacja Wykryto zbyt wiele nieudanych prób logowania. Poczekaj i spróbuj ponownie. Wtedy operator musi poczekać, aż upłynie czas określony w ramach klucza <add key='LoginBlockTime' value="60"/>, aby znów spróbować się zalogować.

|                                           | COMARCH<br>DMS                       |
|-------------------------------------------|--------------------------------------|
| Adminisartor                              |                                      |
| Hasło                                     |                                      |
| Zmień język                               | Zmień hasło                          |
| Wykryto zbyt wiele nieudanyc<br>ponownie. | h prób logowania. Poczekaj i spróbuj |
| 🗌 zapamiętaj logowanie                    | Zaloguj się                          |
| Zapamiętywanie hasła wymaga w             | łączenia obsługi plików cookie.      |
|                                           | Comarch DMS                          |

Okno logowania do aplikacji serwerowej Comarch DMS w trybie jednofirmowym – jeśli operator próbował logować się za pomocą błędnych danych zbyt wiele razy

|                                                 | DMARCH<br>MS                  |
|-------------------------------------------------|-------------------------------|
| Domyślna spółka                                 | ~                             |
| Adminisartor                                    |                               |
| Hasło                                           |                               |
| Zmień język                                     | Zmień hasło                   |
| Wykryto zbyt wiele nieudanych prób<br>ponownie. | logowania. Poczekaj i spróbuj |
| zapamiętaj logowanie                            | Zaloguj się                   |
| Zapamiętywanie hasła wymaga włączenia           | a obsługi plików cookie.      |
|                                                 |                               |

Okno logowania do aplikacji serwerowej Comarch DMS w trybie wielofirmowym – jeśli operator próbował logować się za pomocą błędnych danych zbyt wiele razy

### Blokowanie logowania w nowej aplikacji web

Jeśli operator próbował zalogować się do nowej aplikacji web Comarch DMS za pomocą błędnego loginu i/lub hasła, a liczba prób przekroczyła wartość wprowadzoną w ramach klucza <add key='MaxLoginAttempts' value="5"/>, wówczas powyżej pola "Login" zostanie wyświetlone okno z informacją Konto zostało zablokowane z powodu zbyt wielu nieudanych prób logowania. Spróbuj ponownie lub skontaktuj się za moment Ζ administratorem domeny. Wówczas operator musi poczekać, aż określony klucza upłynie czas ramach <add W

key='LoginBlockTime' value="60"/>, aby podjąć kolejną próbę logowania.

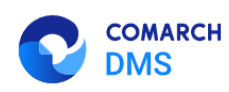

#### Dostęp do konta został zablokowany

Konto zostało zablokowane z powodu zbyt wielu nieudanych prób logowania. Spróbuj ponownie za moment lub skontaktuj się z administratorem domeny.

Spróbuj ponownie

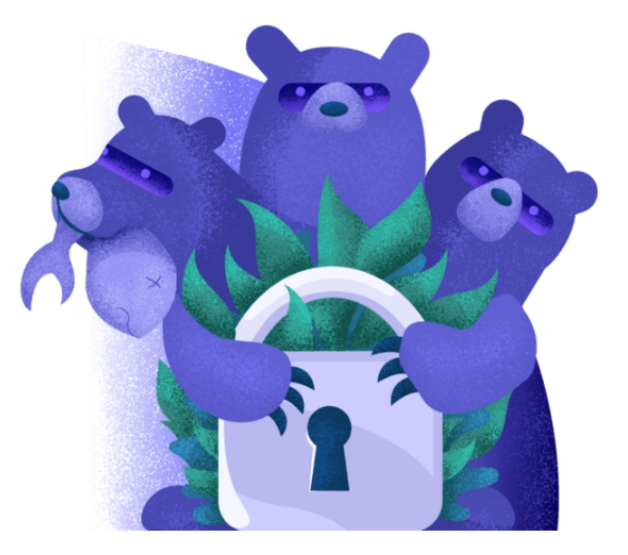

🗕 Polski 🗸

Okno logowania do nowej aplikacji web Comarch DMS- jeśli operator próbował logować się za pomocą błędnych danych zbyt wiele razy

#### Blokowanie logowania w aplikacji na system iOS

Jeśli operator próbował zalogować się do aplikacji Comarch DMS na system iOS za pomocą błędnego loginu i/lub hasła, a liczba prób przekroczyła wartość wprowadzoną w ramach klucza <add key='MaxLoginAttempts' value="5"/>, wtedy na środku ekranu zostanie wyświetlony komunikat *Wystąpił błąd logowania. Wykryto zbyt wiele nieudanych prób logowania. Poczekaj i spróbuj ponownie*. W takim przypadku operator musi kliknąć przycisk "Ok" i poczekać, aż upłynie czas, który określono w ramach klucza <add key='LoginBlockTime' value="60"/>, aby spróbować ponownie się zalogować.

08:33

73% 💋

## Wystąpił błąd logowania

Wykryto zbyt wiele nieudanych prób logowania. Poczekaj i spróbuj ponownie.

Ok

Okno logowania do aplikacji Comarch DMS na system iOS – jeśli operator próbował logować się za pomocą błędnych danych zbyt wiele razy

### Blokowanie logowania w aplikacji na system Android

Jeśli operator próbował zalogować się do aplikacji Comarch DMS na system Android za pomocą błędnego loginu i/lub hasła, a liczba prób przekroczyła wartość wprowadzoną w ramach klucza <add key='MaxLoginAttempts' value="5"/>, wówczas w dolnej części ekranu, na czerwonym tle, zostanie wyświetlony komunikat *Wykryto zbyt wiele nieudanych prób logowania. Poczekaj i spróbuj ponownie*. W takim przypadku operator musi poczekać, aż upłynie czas, który określono w ramach klucza <add key='LoginBlockTime' value="60"/>, aby podjąć kolejną próbę logowania.

## COMARCH

DMS

## Zaloguj się

| C Login              |       |
|----------------------|-------|
| Administator         |       |
|                      |       |
|                      |       |
| C Hasło              |       |
| •••••                | Ο     |
|                      |       |
|                      |       |
| NIE PAMIETASZ HASŁA? | DALEJ |

Wykryto zbyt wiele nieudanych prób logowania. Poczekaj i spróbuj ponownie.

4

Okno logowania do aplikacji Comarch DMS na system Android (tryb jednofirmowy) – jeśli operator próbował logować się za pomocą błędnych danych zbyt wiele razy

## COMARCH

DMS

## Zaloguj się

- Login —

Administrato

Wpisz hasło

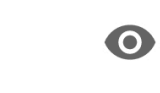

-

- Spółka –

Domyślna spółka

NIE PAMIĘTASZ HASŁA?

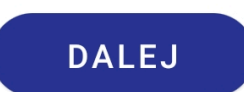

Wykryto zbyt wiele nieudanych prób logowania. Poczekaj i spróbuj ponownie. Okno logowania do aplikacji Comarch DMS na system Android (tryb wielofirmowy) – jeśli operator próbował logować się za pomocą błędnych danych zbyt wiele razy